ГБПОУ СО «Красноуфимский аграрный колледж»

## Инструкционно-технологическая карта

практического занятия № 9.

Дисциплина: информатика.

**Тема:** Фильтрация (выборка) данных из списка. Связанные таблицы в MS Excel.

**Приобретаемые умения и навыки:** выработка умений работать со встроенными функциями MS Excel.

Норма времени: 2 часа.

Оснащение рабочего места: инструкционно-технологическая карта, компьютер, MS Excel.

# Правила техники безопасности:

- по кабинету ходить спокойно;
- с клавиатурой и мышью работать бережно;
- заходить только со второй обувью;
- за компьютером сидеть не более 2-х человек.

# Литература:

Киселев, С.В., Павлова Е.Ю. Сборник задач и упражнений по информатике: учеб. пособие / под ред. Л.Г. Гагариной. Ч.1.– М.: ИД «ФОРУМ»: ИНФРА–М, 2008.

Немцова, Т.И., Назарова Ю.В. Практикум по информатике, 2008 год.

Сафронова, И.К. Задачник – практикум по информатике. – СПб.:Петербург, 2002.

Угринович, Н.Д. Информатика и информационные технологии. Учебник для 10-11 классов/ Н.Д. Угринович – М.:БИНОМ. Лаборатория знаний, 2007.

# Практические задания:

## Выполнив задания этой темы, вы научитесь:

- Выполнять операции по фильтрации данных по определенному условию;
- Различать операции по сортировке и фильтрации.

Фильтрация (выборка) данных в таблице позволяет отображать только те строки, содержимое ячеек которых отвечает заданному условию или нескольким условиям. В отличие от сортировки данные при фильтрации не переупорядочиваются, а лишь скрываются те записи, которые не отвечают заданным критериям выборки.

Фильтрация данных может выполняться двумя способами: с помощью автофильтра или расширенного фильтра.

Для использования автофильтра нужно:

- о установить курсор внутри таблицы;
- о выбрать команду Данные Фильтр Автофильтр;
- о раскрыть список столбца, по которому будет производиться выборка;

о выбрать значение или условие и задать критерий выборки в диалоговом окне **Пользовательский автофильтр.** 

Для восстановления всех строк исходной таблицы нужно выбрать строку все в раскрывающемся списке фильтра или выбрать команду Данные - Фильтр - Отобразить все.

Для отмены режима фильтрации нужно установить курсор внутри таблицы и повторно выбрать команду меню Данные - Фильтр - Автофильтр (снять флажок).

Расширенный фильтр позволяет формировать множественные критерии выборки и осуществлять более сложную фильтрацию данных электронной таблицы с заданием набора условий отбора по нескольким столбцам. Фильтрация записей с использованием расширенного фильтра выполняется с помощью команды меню Данные - Фильтр - Расширенный фильтр.

Задание 1. Фильтрация (выборка) данных из списка.

|    | A  | В             | C                   | D                     | E               | F                     | G               | н                     | 1                     | J                |
|----|----|---------------|---------------------|-----------------------|-----------------|-----------------------|-----------------|-----------------------|-----------------------|------------------|
| 1  |    |               | 100                 |                       | Приход          |                       | Pacx            | од                    | 00                    | таток            |
| 2  | N≌ | Отдел         | Наименование товара | Единицы<br>изм ерения | Цена<br>прихода | Количество<br>прихода | Цена<br>расхода | Количество<br>расхода | Количество<br>остатка | Сумма<br>остатка |
| 3  | 1  | Кондитерский  | Зефир в шоколаде    | упак.                 | 89,50p.         | 15                    | 101,50p.        | 15                    | 0                     | 0,00p.           |
| 4  | 2  | Молочный      | Молоко              | упак.                 | 21,00p.         | 32                    | 22,60p.         | 30                    | 2                     | 42,00p.          |
| 5  | 3  | Мясной        | Колбаса докторская  | KF.                   | 179,00p.        | 40                    | 183,50p.        | 36                    | 4                     | 716,00p.         |
| 6  | 4  | Мясной        | Сосиски             | упак.                 | 78,00p.         | 12                    | 84,50p.         | 12                    | 0                     | 0,00p.           |
| 7  | 5  | Вино-водочный | Пепси-кола          | бут. 1л.              | 43,00p.         | 32                    | 45,00p.         | 11                    | 21                    | 903,00p.         |
| 8  | 6  | Кондитерский  | Пряники шоколадные  | 1 Kr.                 | 24,55p.         | 24                    | 25,55p.         | 20                    | 4                     | 98,20p.          |
| 9  | 7  | Бакалея       | Булочка венская     | шт.                   | 13,45p.         | 37                    | 15,50p.         | 34                    | 3                     | 40,35p.          |
| 10 |    |               | -377.4              |                       |                 |                       |                 |                       | 1                     |                  |

Создайте таблицу в соответствие с образцом, приведенным на рисунке. Сохраните ее под именем Sort.xls.

### Технология выполнения задания:

- 1. Откройте документ Sort.xls
- 2. Установите курсор-рамку внутри таблицы данных.
- 3. Выполните команду меню Данные Сортировка.

4. Выберите первый ключ сортировки: в раскрывающемся списке "сортировать" выберите "Отдел" и установите переключатель в положение "По возрастанию" (Все отделы в таблице расположатся по алфавиту).

5. Если же хотите, чтобы внутри отдела товары расположились по алфавиту, то выберите второй ключ сортировки в раскрывающемся списке "Затем" выберите "Наименование товара" и установите переключатель в положение "По возрастанию".

| Сортировка диапазо   | она ?                               |
|----------------------|-------------------------------------|
| Сортировать по       |                                     |
| Отдел 🗸              | Опо возрастанию По убыванию         |
| Затем по             |                                     |
| Наименование това 🗸  | 💿 по в <u>о</u> зрастанию           |
| ()                   | <sup>–</sup> О по у <u>б</u> ыванию |
| В последнюю очередь, | no                                  |
| V                    | 💿 по возрастанию                    |
|                      | <sup>и</sup> О по уб <u>ы</u> ванию |
| Идентифицировать диа | пазон данных по                     |
|                      | (TROKA BHARADOHA)                   |
|                      | строка дианазона)                   |
| О обозначениям сто   | лбцов листа                         |
|                      |                                     |
|                      | 010 0-0-0-0-0                       |

Вспомним, что нам ежедневно нужно распечатывать список товаров, оставшихся в магазине (имеющих ненулевой остаток), но для этого сначала нужно получить такой список, т.е. отфильтровать данные.

- 6. Установите курсор-рамку внутри таблицы данных.
- 7. Выполните команду меню Данные Фильтр Автофильтр.
- 8. Снимите выделение в таблицы.

|    | A  | B C                         |                     | D                    | E               | F                       | G               | Н                       | 1                       | J                |
|----|----|-----------------------------|---------------------|----------------------|-----------------|-------------------------|-----------------|-------------------------|-------------------------|------------------|
| 1  |    |                             |                     |                      |                 | Приход                  |                 | од                      | 00                      | таток            |
| 2  | N₂ | Отдел                       | Наименование товара | Единицы<br>43мерения | Цена<br>прихода | Количество<br>• прихода | Цена<br>восхода | Количество<br>• расхода | Количество<br>•]остатка | Сумма<br>остатка |
| 3  | 1  | Кондитерский                | Зефир в шоколаде    | упак.                | 89,50p.         | 15                      | 101,50p.        | 15                      | 0                       | 0,00p.           |
| 4  | 2  | Молочный                    | Молоко              | упак.                | 21,00p.         | 32                      | 22,60p.         | 30                      | 2                       | 42,00p.          |
| 5  | 3  | Мясной                      | Колбаса докторская  | KT.                  | 179,00p.        | 40                      | 183,50p.        | 36                      | 4                       | 716,00p.         |
| 6  | 4  | Мясной                      | Сосиски             | упак,                | 78,00p.         | 12                      | 84,50p.         | 12                      | 0                       | 0,00p.           |
| 7  | 5  | Вино-водочный               | Пепси-кола          | бут. 1л.             | 43,00p.         | 32                      | 45,00p.         | 11                      | 21                      | 903,00p.         |
| 8  | 6  | Кондитерский                | Пряники шоколадные  | 1 кг.                | 24,55p.         | 24                      | 25,55p.         | 20                      | 4                       | 98,20p.          |
| 9  | 7  | Бакалея                     | Булочка венская     | шт.                  | 13,45p.         | 37                      | 15,50p.         | 34                      | 3                       | 40,35p.          |
| 10 |    | Composition and Composition |                     |                      |                 |                         |                 |                         |                         |                  |

9. У каждой ячейки заголовка таблицы появилась кнопка "Стрелка вниз", она не выводится на печать, позволяющая задать критерий фильтра. Мы хотим оставить все записи с ненулевым остатком.

10. Щелкните по кнопке со стрелкой, появившейся в столбце Количество остатка. Раскроется список, по которому будет производиться выборка. Выберите строку Условие. Задайте условие: > 0. Нажмите ОК. Данные в таблице будут отфильтрованы.

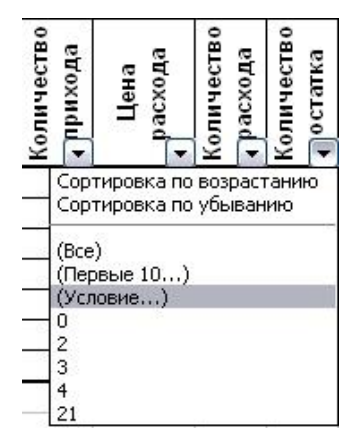

11. Вместо полного списка товаров, мы получим список проданных на сегодняшний день товаров.

12. Фильтр можно усилить. Если дополнительно выбрать какой-нибудь отдел, то можно получить список неподанных товаров по отделу.

13. Для того, чтобы снова увидеть перечень всех непроданных товаров по всем отделам, нужно в списке "Отдел" выбрать критерий "Все".

14. Можно временно скрыть остальные столбцы, для этого, выделите столбец "№", и в контекстном меню выберите Скрыть. Таким же образом скройте остальные столбцы, связанные с приходом, расходом и суммой остатка. Вместо

4

команды контекстного меню можно воспользоваться командой Формат - Столбец -

#### Скрыть.

15. Чтобы не запутаться в своих отчетах, вставьте дату, которая будет автоматически меняться в соответствии с системным временем компьютера Вставка
 - Функция - Дата и время - Сегодня.

|    | В             | С                   | D                    |                       | J                |
|----|---------------|---------------------|----------------------|-----------------------|------------------|
| 1  |               |                     |                      |                       | 11.10.2008       |
| 2  |               | 50<br>80            |                      | 00                    | статок           |
| 3  | Отдел         | Наименование товара | Единицы<br>измерения | Количество<br>остатка | Сумма<br>остатка |
| 5  | Молочный      | Молоко              | упак.                | 2                     | 42,00p.          |
| 6  | Мясной        | Колбаса докторская  | КΓ.                  | 4                     | 716,00p.         |
| 8  | Вино-водочный | Пепси-кола          | бут. 1л.             | 21                    | 903,00p.         |
| 9  | Кондитерский  | Пряники шоколадные  | 1 кг.                | 4                     | 98,20p.          |
| 10 | Бакалея       | Булочка венская     | ШТ.                  | 3                     | 40,35p.          |
| 11 |               |                     |                      |                       |                  |

16. Как вернуть скрытые столбцы? Проще всего выделить таблицу всю целиком, щелкнув по пустой кнопке и выполнить команду **Формат - Столбец - Показать.** 

17. Восстановите исходный вариант таблицы и отмените режим фильтрации. Для этого щелкните по кнопке со стрелкой и в раскрывшемся списке выберите строку Все, либо выполните команду Данные - Фильтр - Отобразить все.

## Задание 2. Связанные таблицы в MS Excel.

Для облегчения дальнейших действий с таблицами на разных рабочих листах, их необходимо переименовать.

Переименуйте рабочие листы: Лист1 – Закупка, Лист2 – Реализация, Лист3 – Цена, Лист4 – Выручка, Лист5 – Доход.

Все задания нужно выполнять на разных рабочих листах в одной рабочей книге.

# Создание и заполнение таблиц данными. Ввод формул.

Начнем заполнение данными имеющихся рабочих листов: Закупка, Реализация, Цена, Выручка, Доход.

На рабочем листе "Закупка" создайте таблицу и внесите данные, как показано на рис. 1.

! Перед вводом данных задайте форматы ячеек таблицы – Числовой, число десятичных знаков 0, выравнивание – по центру. Наименование предметов – формат Текстовый. Выравнивание – по левому краю (отступ) – 1.

! В ячейках H4:H8 – введите формулы суммирования по строкам (обратите внимание на предлагаемый диапазон суммируемых ячеек, если диапазон не захватывает все исходные данные – укажите мышью весь необходимый диапазон, затем нажмите Enter).

|   | A            | В      | С       | D      | E        | F      | G    | н                     |   |
|---|--------------|--------|---------|--------|----------|--------|------|-----------------------|---|
| 1 |              | Кол    | ичество | закупл | енной пр | одукці | ии   |                       |   |
| 2 |              |        |         |        |          |        |      |                       |   |
| 3 | Наименование | янеарь | феераль | март   | апрель   | май    | июнь | Всего за<br>полугодие |   |
| 4 | Диван        | 5      | 1       | 2      | 7        | 4      |      | 19                    |   |
| 5 | Тумбочка     | 10     | 12      |        |          | 4      | 6    | 32                    |   |
| 6 | Шкаф         | 2      | 3       | 4      | 6        | 1      | 3    | 19                    |   |
| 7 | Стул         | 24     | 16      | 30     | 7        | 18     | 5    | 100                   |   |
| 8 | Кресло       | 10     | 2       | 6      |          |        |      | 18                    |   |
| 9 |              |        |         |        |          |        |      |                       | - |

Рис. 1. Общий вид исходной таблицы на рабочем листе Закупка.

На рабочем листе "Реализация" внесите исходные данные в таблицу и оформите, как показано на рисунке 2.

|   | A            | В      | С        | D      | E        | F      | G    | Н                     |   |
|---|--------------|--------|----------|--------|----------|--------|------|-----------------------|---|
| 1 |              | Коли   | чество р | еализо | ванной п | родукц | ии   |                       |   |
| 2 |              |        |          |        |          |        |      |                       |   |
| 3 | Наименование | янеарь | февраль  | март   | апрель   | май    | июнь | Всего за<br>полугодие |   |
| 4 | Диван        | 2      | 1        |        | 5        | 3      | 1    | 12                    |   |
| 5 | Тумбочка     | 7      | 9        |        |          | 3      | 4    | 23                    | - |
| 6 | Шкаф         |        | 5        | 3      | 6        | 1      | 2    | 17                    | _ |
| 7 | Стул         | 6      | 18       | 4      | 7        | 15     | 5    | 55                    |   |
| 8 | Кресло       | 2      | 4        | 8      | 7        |        |      | 21                    |   |
| 9 |              |        |          |        |          |        |      |                       | - |

Рис. 2. Общий вид исходной таблицы на рабочем листе Реализаци

Сохраните промежуточные результаты своей работы. Для этого выберите команду Сохранить как... в меню Файл, затем в диалоговом окне "Сохранение документа" найдите и откройте свою папку, присвойте файлу имя – Расчет дохода и добавьте свою фамилию. Нажмите кнопку Сохранить.

Задание. На рабочем листе "Цена" создайте и заполните две таблицы – Расходы на закупку и Расчет цен как показано на рисунке 3.

| Pa                                                                                                    | схолы на                        |                                                                               |                                                                                                    |                                                                                                    |  |
|----------------------------------------------------------------------------------------------------|---------------------------------|-------------------------------------------------------------------------------|----------------------------------------------------------------------------------------------------|----------------------------------------------------------------------------------------------------|--|
|                                                                                                    | on opposition of the second     | Jakyliky                                                                      |                                                                                                    |                                                                                                    |  |
| А В С D Расходы на закупку Наименование Цена закупки Кол-во Сумма закупки Диван 2 000,00 р. 19 38 000,00 р. Тумбочка 450,00 р. 32 14 400,00 р. Тумбочка 450,00 р. 32 14 400,00 р. Цкаф 2 700,00 р. 19 51 300,00 р. Ступ 350,00 р. 100 35 000,00 р. Кресло 530,00 р. 18 9 540,00 р. Итого: Расчет цен |                                 |                                                                               |                                                                                                    |                                                                                                    |  |
| менование                                                                                                    | Цена<br>закупки                 | Кол-во                                                                        | Сумма<br>закупки                                                                                        |                                                                                                    |  |
| иван                                                                                                    | 2 000,00 p.                     | 19                                                                            | 38 000,00 p.                                                                                            |                                                                                                    |  |
| мбочка                                                                                                    | 450,00 p.                       | 32                                                                            | 14 400,00 p.                                                                                            |                                                                                                    |  |
| каф                                                                                                    | 2 700,00 p.                     | 19                                                                            | 51 300,00 p.                                                                                            |                                                                                                    |  |
| гул                                                                                                    | 350,00 p.                       | 100                                                                           | 35 000,00 p.                                                                                            |                                                                                                    |  |
| ресло                                                                                                    | 530,00 p.                       | 18                                                                            | 9 540,00 p.                                                                                             |                                                                                                    |  |
| Итого:                                                                                                    |                                 |                                                                               | 148 240,00 p.                                                                                           |                                                                                                    |  |
|                                                                                                    |                                 |                                                                               |                                                                                                    |                                                                                                    |  |
| Расчет цен                                                                                                    |                                 |                                                                               |                                                                                                    |                                                                                                    |  |
| Расчет цен                                                                                                    |                                 |                                                                               |                                                                                                    |                                                                                                    |  |
| іменование                                                                                                    | Цена<br>закупки                 | Наценка<br>(%)                                                                | Цена<br>продажи                                                                                         |                                                                                                    |  |
| иван                                                                                                    | 2 000,00 p.                     | 50%                                                                           | 3 000,00 p.                                                                                             |                                                                                                    |  |
| мбочка                                                                                                    | 450,00 p.                       | 30%                                                                           | 585,00 p.                                                                                               |                                                                                                    |  |
| каф                                                                                                    | 2 700,00 p.                     | 25%                                                                           | 3 375,00 p.                                                                                             |                                                                                                    |  |
| тул                                                                                                    | 350,00 p.                       | 70%                                                                           | 595,00 p.                                                                                               |                                                                                                    |  |
| ресло                                                                                                    | 530,00 p.                       | 50%                                                                           | 795,00 p.                                                                                               |                                                                                                    |  |
| Bacytoka / Pear                                                                                                    | изация Дена (                   | выручка 🖌 До                                                                  | ход /                                                                                                   | 1                                                                                                    |  |
|                                                                                                    | Ф<br>1<br>СЛО<br>Закупка / Реал | р 2700,00 р.<br>1 350,00 р.<br>СПО 530,00 р.<br>Закупка / Реализация ) Цена / | ф 2 700,00 р. 25%<br>1 350,00 р. 70%<br>СПО 530,00 р. 50%<br>Закупка / Реализация у Цена / Выручка / Ди | ф         2 700,00 p.         25%         3 375,00 p.           1         350,00 p.         70%         595,00 p.           СПО         530,00 p.         50%         795,00 p.           Закупка / Реализация / Цена / Выручка / Доход /         Доход / |  |

Оформление заголовков таблиц выполняется аналогично предыдущим заданиям. Задайте форматы ячеек в таблице **Расходы на закупку:** 

А4:А9 – текстовый;

В4:В8 – денежный, число десятичных знаков – 2, обозначение – р.

**С4:С8** – числовой, число десятичных знаков – 0.

**D4:D9** – денежный, число десятичных знаков – 2, обозначение – р.

В ячейки А4:С8 внесите данные с клавиатуры.

В ячейку **D4** введите формулу = B4\*C4.

Для этого наберите с клавиатуры знак =, затем щелкните левой кнопкой мыши на ячейке В4, нажмите клавишу знак умножения – \* на дополнительной клавиатуре и щелкните мышью на ячейке С4, подтвердите формулу – нажмите клавишу Enter.

Чтобы не повторять набор формулы в ячейках **D5**, **D6**, **D7**, **D8**. Скопируйте в эти ячейки содержимое ячейки **D4** вместе с формулой. Для снятия команды копирования с ячейки **D4** нажмите клавишу **Esc**. Обратите внимание на изменение ссылок в формулах суммирования, т.к. они относительные.

Задайте форматы ячеек в таблице Расчет цен:

A14:A18 – текстовый;

В14:В18 – денежный, число десятичных знаков – 2, обозначение – р.

С14:С18 – процентный, число десятичных знаков – 0.

**D14:D18** – денежный, число десятичных знаков – 2, обозначение – р.

В ячейки А14:С18, В14:В18 и С14:С18 внесите данные с клавиатуры.

В ячейку **D14** введите формулу = B14\*C14+B14

Для этого наберите с клавиатуры знак =, затем щелкните левой кнопкой мыши на ячейке **B14**, нажмите знак умножения – \*, щелкните мышью на ячейке

C14, затем нажмите знак сложение – + и подтвердите формулу и нажатием клавиши Enter. Аналогично предыдущей таблице скопируйте содержимое ячейки D14 с формулой в ячейки D15, D16, D17, D18. Примените к таблицам обрамление, как показано на рисунке 3.

Создайте и заполните таблицы на листе Выручка, как показано на рисунке 4.

| 1 | Выручка      | Выручка от реализации за полугодие |        |               |  |  |  |  |  |
|---|--------------|------------------------------------|--------|---------------|--|--|--|--|--|
| 2 | Наименование | Цена<br>продажи                    | Кол-во | Сумма продаж  |  |  |  |  |  |
| 4 | Диван        | 3 000,00 p.                        | 12     | 36 000,00 p.  |  |  |  |  |  |
| 5 | Тумбочка     | 585,00 p.                          | 23     | 13 455,00 p.  |  |  |  |  |  |
| 6 | Шкаф         | 3 375,00 p.                        | 17     | 57 375,00 p.  |  |  |  |  |  |
| 7 | Стул         | 595,00 p.                          | 55     | 32 725,00 p.  |  |  |  |  |  |
| 8 | Кресло       | 795,00 p.                          | 21     | 16 695,00 p.  |  |  |  |  |  |
| 9 | Итого        |                                    |        | 156 250,00 p. |  |  |  |  |  |
|   |              |                                    |        |               |  |  |  |  |  |

| Наименование         | Цена<br>продажи                                                                               | Кол-во                                                                                                    | Сумма продаж                                                                                                    |
|----------------------|-----------------------------------------------------------------------------------------------|----------------------------------------------------------------------------------------------------|----------------------------------------------------------------------------------------------------|
| Диван                | 3 000,00 p.                                                                                   | 3                                                                                                    | 9 000,00 p.                                                                                                    |
| Тумбочка             | 585,00 p.                                                                                     | 16                                                                                                    | 9 360,00 p.                                                                                                    |
| Шкаф                 | 3 375,00 p.                                                                                   | 8                                                                                                    | 27 000,00 p.                                                                                                    |
| Стул                 | 595,00 p.                                                                                     | 28                                                                                                    | 16 660,00 p.                                                                                                    |
| Кресло               | 795,00 p.                                                                                     | 14                                                                                                    | 11 130,00 p.                                                                                                    |
| Итого                |                                                                                               |                                                                                                    | 73 150,00 p.                                                                                                    |
| ) ) Закупка / Реалко | ация /Цена )Ва                                                                                | ыручка / Дохо                                                                                                    | A/ [4                                                                                                    |
| 080                  |                                                                                               |                                                                                                    |                                                                                                    |
|                      | Наименование<br>Диван<br>Тумбочка<br>Шкаф<br>Стул<br>Кресло<br>Итого<br>№ М\ Закупка / Реалио | Цена<br>продажи           Диван         3 000,00 р.           Тумбочка         585,00 р.           Тумбочка         585,00 р.           Шкаф         3 375,00 р.           Стул         595,00 р.           Кресло         795,00 р.           Итого         Итого | Цена<br>продажи         Кол-во           Диван         3 000,00 p.         3           Тумбочка         585,00 p.         16           Шкаф         3 375,00 p.         8           Стул         595,00 p.         28           Кресло         795,00 p.         14           Итого         Цена Диван         Дамана дама |

Рис. 4. Общий вид рабочего листа Выручка.

В таблицах задайте форматы ячеек, выравнивание данных в них и обрамление ячеек, как показано на рисунке 4. Обратите внимание, что в таблице Выручка от реализации за 1 квартал число, отражающее количество проданного товара, совпадает с количеством проданного товара на листе Реализация, но только за январь, февраль и март месяцы.

Заполните и оформите таблицы на листе Доход (рис. 5).

|      | A            | В               | C               | U       | E                     |
|------|--------------|-----------------|-----------------|---------|-----------------------|
| 1    | Доход        | от реали        | изации за       | а полуг | одие                  |
| 2    |              | 80.— 28. — 4    |                 |         |                       |
| 3    | Наименование | Цена<br>продажи | Цена<br>закупки | Кол-во  | Доход<br>за полугодие |
| 4    | Диван        | 3 000,00 p.     | 2 000,00 p.     | 12      | 12 000,00 p.          |
| 5    | Тумбочка     | 585,00 p.       | 450,00 p.       | 23      | 3 105,00 p.           |
| 6    | Шкаф         | 3 375,00 p.     | 2 700,00 p.     | 17      | 11 475,00 p.          |
| 7    | Стул         | 595,00 p.       | 350,00 p.       | 55      | 13 475,00 p.          |
| 8    | Кресло       | 795,00 p.       | 530,00 p.       | 21      | 5 565,00 p.           |
| 9    | Итого        |                 |                 |         | 45 620,00 p.          |
| 1000 |              |                 |                 |         |                       |

| 12  |                    |                               |                     |                |                       |
|-----|--------------------|-------------------------------|---------------------|----------------|-----------------------|
| 13  | Наименование       | Цена<br>продажи               | Цена<br>закупки     | Кол-во         | Доход<br>за 1 квартал |
| 14  | Диван              | 3 000,00 p.                   | 2 000,00 p.         | 3              | 3 000,00 p.           |
| 15  | Тумбочка           | мбочка 585,00 р. 450,00 р. 16 |                     | 2 160,00 p.    |                       |
| 16  | Шкаф               | 3 375,00 p.                   | 2 700,00 p.         | 8              | 5 400,00 p.           |
| 17  | Стул               | 595,00 p.                     | 350,00 p.           | 28             | 6 860,00 p.           |
| 18  | Кресло             | 795,00 p.                     | 530,00 p.           | 14             | 3 710,00 p.           |
| 19  | Итого              |                               |                     |                | 21 130,00 p.          |
| 20  | ) ) Закупка / Реал | изация /Цена                  | ∕Выручка )Д         | жод/           |                       |
| Гот | 080                |                               | 11                  |                | I I                   |
|     |                    | 3                             | Par. 5. Offunge and | r nañovero .mo | та Лоход.             |

*Указание.* Обратите внимание, что в таблицах добавились данные столбца **Цена** закупки из таблицы **Расчет цен** расположенной на листе **Цена**. В таблицах задайте форматы ячеек, выравнивание данных в них и обрамление ячеек, как показано на рисунке 5.

Внесите данные в таблицы.

В таблице Доход от реализации за полугодие количество проданного товара, число в столбце **H**, совпадает с суммой за полугодие на листе **Реализация**.

В таблице Доход от реализации за 1 квартал количество проданного товара также составляет сумму, но только за январь, февраль и март месяцы.

В ячейках **E4:E8** находится формула =D4\*(B4-C4).

В строке ИТОГО в ячейке E9 находится формула, суммирующая ячейки E4:E8.

В ячейках **E14:E18** находится формула =D14\*(B14-C14).

В строке ИТОГО в ячейке E19 находится формула, суммирующая ячейки E14:E18.

После оформления рабочих листов, создания таблиц и внесения в них данных, можно считать работу полностью выполненной.

Однако полученные таблицы представляют собой разрозненные источники данных и не взаимосвязаны между собой, что не позволяет использовать их как единую базу данных для получения различных отчетов.

Возникает необходимость установить связь между таблицами, расположенными как на одном рабочем листе, так и на разных рабочих листах.

### Связывание таблиц.

Если на одном рабочем листе используются данные из другого листа, то эти листы считаются связанными. С помощью связывания можно свести воедино значения ячеек из нескольких разных таблиц на одном рабочем листе. Изменение содержимого ячейки на одном листе или таблице (источнике) рабочей книги приводит к изменению связанных с ней ячеек в листах или таблицах (приемниках). Этот принцип отличает связывание листов от простого копирования содержимого ячеек из одного листа в другой. В зависимости от техники исполнения связывание бывает "прямым" и через команду СПЕЦИАЛЬНАЯ ВСТАВКА.

#### 1 способ – "Прямое связывание ячеек"

Прямое связывание листов используется непосредственно при вводе формулы в ячейку, когда в качестве одного из элементов формулы используется ссылка на ячейку другого листа. Например, если в ячейке таблицы **B4** на рабочем **Листе2** содержится формула, которая использует ссылку на ячейку **A4** другого рабочего листа (например, Листа1) и оба листа загружены данными, то такое связывание листов называется "прямым". Термин "**прямое**" связывание обозначает, что пользователь сам непосредственно при вводе формулы указывает имя листа и абсолютный адрес ячейки, разделенные восклицательным знаком "!".

Примеры формул: = С5\*Лист1! А4

= Лист3! В2\*100%

#### = Лист1! А1- Лист2! А

### Примечание.

Для указания ссылки на ячейки и листы, находящиеся в незагруженных (неоткрытых) рабочих книгах, в формуле нужно без пробелов задать полный путь местонахождения файла. Путь задается в одинарных кавычках, где указывается название диска, каталога (папки), имя рабочей книги (имя файла) в квадратных скобках и имя листа, на который идет ссылка.

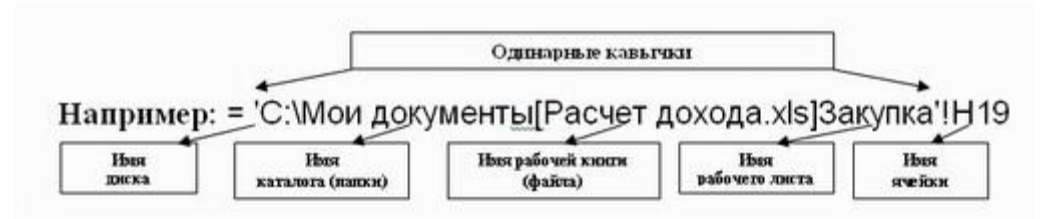

## 2 способ – Связывание ячеек через команду "Специальная вставка"

Связывание через команду СПЕЦИАЛЬНАЯ ВСТАВКА производится, если какая либо ячейка таблицы на одном рабочем листе должна содержать значение ячейки из другого рабочего листа.

Чтобы отразить в ячейке C4 на листе Цена значение ячейки H4 на исходном листе Закупка, нужно поместить курсор на ячейку H4 исходного листа и выполнить команду Правка–Копировать. На листе Цена поставить курсор на ячейку C4, которую необходимо связать с исходной, и выполнить команду Правка–Специальная вставка– Вставить связь (см рис. 6). Тогда на листе Цена появится указание на ячейку исходного листа Закупка, например: = Закупка!\$4

При таком связывании Excel автоматически использует абсолютный адрес на ячейку, т.к. относительный адрес обращения может привести к ошибкам, особенно если обращаться к незагруженным файлам (рабочим книгам).

Задание 3. Свяжите ячейки C4, C5, C6, C7, C8 в таблице Расходы на закупку на листе Цена с соответствующими ячейками на листе Закупка, используя различные способы связывания ячеек (рис. 6).

| ĺ. | C4 💌         | = =Закупк       | a1\$H\$4       |                  |                |            |             |               |       |   |  |
|----|--------------|-----------------|----------------|------------------|----------------|------------|-------------|---------------|-------|---|--|
|    | A            | В               | C              | D                | E              | F          | G           | Н             | 1     | - |  |
| 1  | Pa           | сходы на        | закупку        |                  |                |            |             |               |       | 1 |  |
| 2  |              |                 |                |                  |                |            |             |               |       |   |  |
| 3  | Наименование | Цена<br>закупки | Кол-во         | Сумма<br>закулки |                |            |             |               |       |   |  |
| 4  | Диван        | 2 000,00 p.     | 19             | 38 000,00 p.     | Специальна     | я вставк   | a           |               | 1.4   |   |  |
| 5  | Тумбочка     | 450,00 p.       | 32             | 14 400,00 p.     | Вставить       |            | 121         |               | -     |   |  |
| 6  | Шкаф         | 2 700,00 p.     | 19             | 51 300,00 p.     | (• BCg         | 213        | Спримеце    | RNHE          |       |   |  |
| 7  | Ступ         | 350,00 p.       | 100            | 35 000,00 p.     | дорнулы Услови |            |             | anku          |       |   |  |
| 8  | Кресло       | 530,00 p.       | 18             | 9 540,00 p.      | Сформат        | an<br>Jal  |             |               |       |   |  |
| 9  | Итого:       |                 |                | 148 240,00 p.    | - Onepativo    |            |             |               |       |   |  |
| 10 |              |                 |                |                  | Спераети       |            | Синалии     | D.            |       |   |  |
| 11 |              | Расчети         | цен            |                  | С сложит       | ь          | С раздели   | пь            |       |   |  |
| 12 |              |                 |                |                  | C BEMECT       | ь          |             |               | 1     |   |  |
| 13 | Наименование | Цена<br>закупки | Наценка<br>(%) | Цена<br>продажи  | Г пропую       | кать пусть | ие ячейки Г | транспонирова | эть   |   |  |
| 14 | Диван        | 2 000,00 p.     | 50%            | 3 000,00 p.      |                | - 0        | -           | 1.            |       |   |  |
| 15 | Тумбочка     | 450,00 p.       | 30%            | 585,00 p.        | OK             |            | Отнена      | Вставить      | CBR36 |   |  |
| 10 | Illicoch     | 2 700 00 0      | 260/           | 0.075.00 p       |                | _          |             |               |       |   |  |

! При связывании ячеек определите, какие ячейки являются исходными.

! Для одной связываемой таблицы исходными могут быть ячейки из разных таблица различных рабочих листах или на текущем листе.

Показать выполненные задания преподавателю.